## [Step 1] Select the transferring tool most suitable for your version

Select the transferring tool most suitable for your version. For example, if you are using the 3ds Max 9 version, please run the "dsmdexp-09-2200-33.dle"; and if you are using the 3ds Max 2013 x64 version, please run the "dsmdexp-2013-x64-2200-33.dle" file and so on.

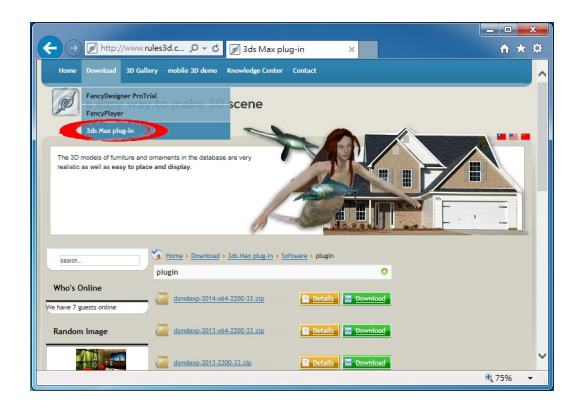

# [Step 2] unzipping the file

After unzipping the file, there is a dsmdexp-0X-2200-33.dle file. Let's use X to represent different number Max versions.

| 1 🖌 🖓 🔢 🖛 I                                                                                                  |                              |                 | Compressed Fr                         | older Tools  | dsm        | dexp-2                           | 014-x64-22                                    | 00-33 -                | · · ·           |  |
|----------------------------------------------------------------------------------------------------|------------------------------|-----------------|---------------------------------------|--------------|------------|----------------------------------|-----------------------------------------------|------------------------|-----------------|--|
| File Home                                                                                                    | e Share                      | View            | Extra                                 | ct           |            |                                  |                                               |                        | ^ (             |  |
| Navigation<br>pane *<br>Panes                                                                                | Extra larg                   | e icons<br>cons | Large icons<br>Small icons<br>Details | ÷ Cun<br>vie | rent<br>w* | Item che<br>File nam<br>Hidden i | ck boxes<br>e extensions<br>tems<br>Show/hide | lide selected<br>items | Options         |  |
| € ∋ • 1                                                                                                    | h 🔒 « Dow                    | nloads          | > dsmdexp-2014-                       | x64-2200-3   | 3          | v C                              | Search dsm                                    | ndexp-2014-x6          | 4-22 , <b>P</b> |  |
|                                                                                                    |                              |                 | *                                     | *            |            |                                  | Туре                                          |                        | Compressed size |  |
| L AVUUUTS                                                                                                    |                              |                 |                                       |              |            |                                  |                                               |                        |                 |  |
| Desktop                                                                                                    |                              |                 | dsmdexp-2014-x64                      | -2200-33.dl  | 0.0        |                                  |                                               |                        | 189 KJ          |  |
| Desktop                                                                                                    | ads                          |                 | dsmdexp-2014-x64                      | I-2200-33.dl |            |                                  | -                                             |                        | 189 KJ          |  |
| Desktop                                                                                                    | ads<br>Ilaces                |                 | dsmdexp-2014-x64                      | I-2200-33.dl |            |                                  | -                                             |                        | 189 KJ          |  |
| Desktop                                                                                                    | ads<br>alaces                |                 | dsmdexp-2014-x64                      | I-2200-33.dl |            |                                  |                                               |                        | 189 KJ          |  |
| Desktop                                                                                                    | ads<br>Ilaces                |                 | dsmdexp-2014-x64                      | I-2200-33.dl |            |                                  |                                               |                        | 189 KJ          |  |
| Desktop                                                                                                    | ads<br>places                |                 | dsmdexp-2014-x64                      | I-2200-33.dl |            |                                  |                                               |                        | 189 KJ          |  |
| Desktop                                                                                                    | ads<br>alaces                |                 | dsmdexp-2014-x64                      | I-2200-33.dl |            |                                  | -                                             |                        | 189 KJ          |  |
| Desktop Downloa Downloa Downloa Downloa Desktop Desktop Docume Downloa Downloa Downloa Downloa Downloa Music | ads<br>Ilaces<br>Ints<br>ads |                 | dsmdexp-2014-x64                      | I-2200-33.dl |            |                                  |                                               |                        | 189 KJ          |  |
| Desktop<br>Downloz<br>Recent p<br>Desktop<br>Desktop<br>Docume<br>Downloz<br>Music<br>Pictures               | ads<br>Ilaces<br>Ints<br>ads |                 | dsmdexp-2014-x64                      | I-2200-33.dl |            |                                  |                                               |                        | 189 KJ          |  |
| Desktop Desktop Downloz Recent p This PC Desktop Docume Docume Docume Docume Docume Docume Docume Videos     | ads<br>ilaces<br>ints<br>ads |                 | dsmdexp-2014-x64                      | I-2200-33.dl |            |                                  |                                               |                        | 189 K           |  |

#### 3ds Max plugin installation

## [Step 3] Duplicate .dle file into the sub-folder of Max installed called "plugins"

Duplicate dsmdexp-0X-2200-33.dle into the sub-folder which 3ds Max exists in, the path is called plugins, installation is omplete upon duplication. For example, duplicating into the C:ProgramFilesAutodesk3dsMaxXplugins file.

### [Step 4] make sure the plug-in be loaded

Execute 3ds Max. Open "Plug-in Manager" dialog. Make sure the plug-in be loaded successfully.

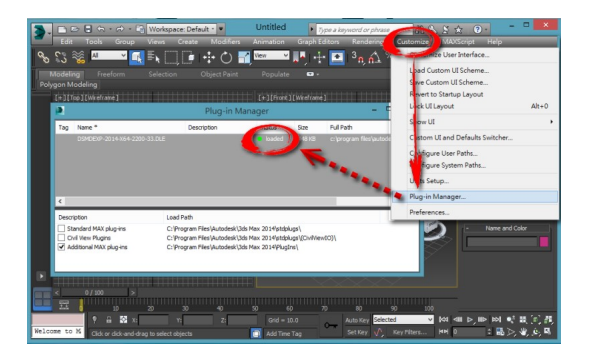